# 第2章 パスワード設定・ログイン

ピムスにログインするには「企業ユーザID」と「パスワード」が必要です。

#### 企業ユーザID

 ・電子申請システムの「ログインID」(メールアドレス)が引き継がれていますので、設定 不要です。

パスワード

- ・電子申請システムから「パスワード」は引き継がれていません。
- ・2023年1~3月に設定した方は、その時に設定したパスワードが使用できます。
- 2023年1~3月に設定していない方、または、設定したがお忘れの方は、以下の手順を 参照の上、設定してください。

※企業ユーザIDの統合を依頼されている事業者様については、2024年1月のマスタ稼働後に統合 の処理を行います。個別にメールを送付しますのでご確認をお願いいたします。

### 1 パスワードの初期設定や再発行をする

#### ① ピムスログイン画面へアクセスする

ピムスのログイン画面の入り口は、企業主導型保育事業ポータルサイトのトップページ (<u>https://www.kigyounaihoiku.jp/</u>)にあります。「公金管理システム(ピムス)ログイン はこちら」から、ログイン画面にアクセスしてください。

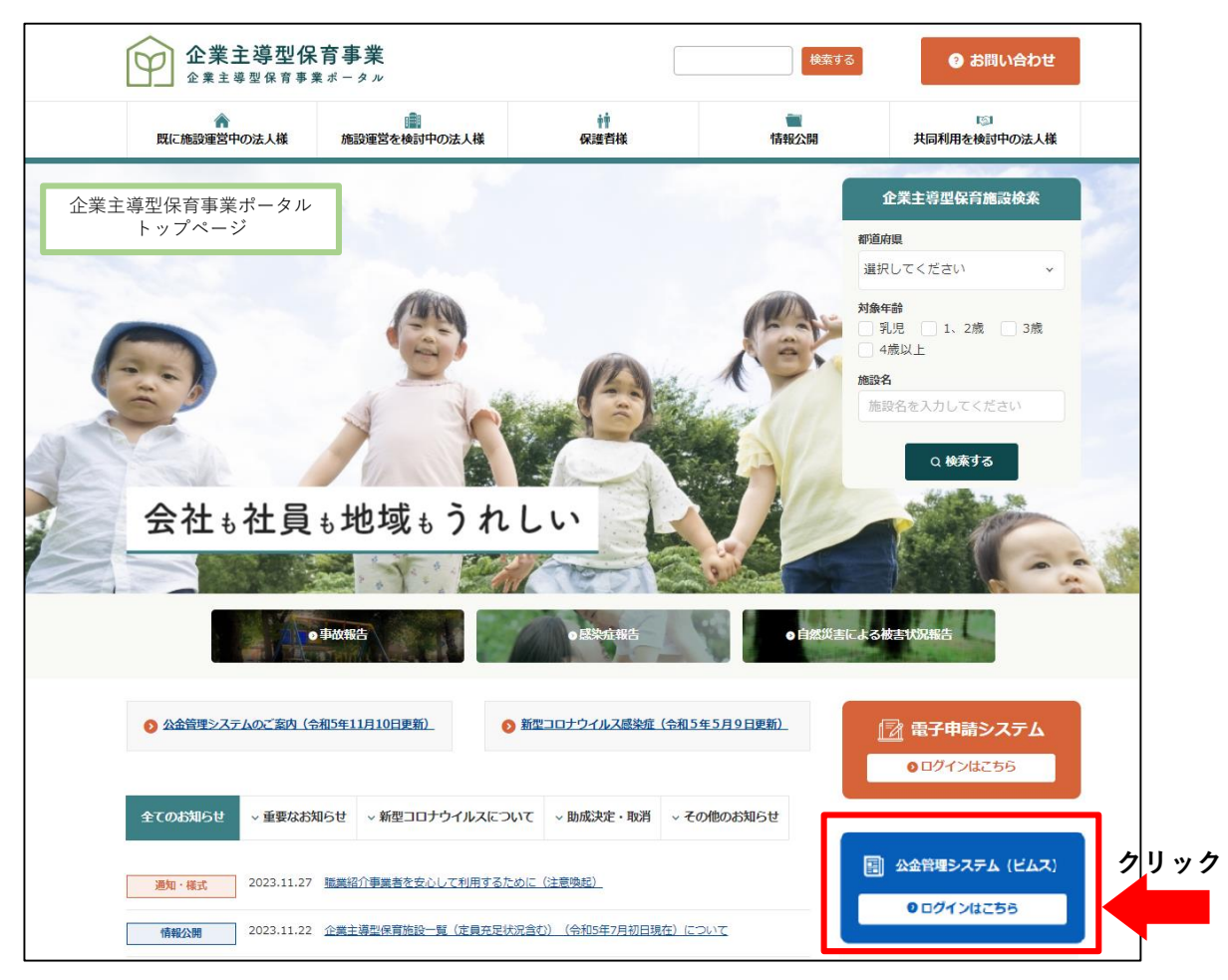

### ② パスワードを再発行・新規設定する

ログイン画面の [パスワードをお忘れの場合はこちら(パスワード再登録)] をクリックします。

※(初回アクセス時)今まで使用していた「電子申請システム」のパスワードを使用して、 ピムスヘログインすることはできません。パスワードの初期設定は、必ず実施をしてください。

|                                                                                                    |                                                                                                    | <ul> <li>FAQ</li> <li>お問い合わせ</li> </ul> |
|----------------------------------------------------------------------------------------------------|----------------------------------------------------------------------------------------------------|-----------------------------------------|
| ンロノイン         ID (メールアドレス)         パスワード         パスワード         クリック         ご利用環境について         ホビケドは、以下のブラウドなの最後後になる見後<br>・地につるたいにのないたします。         ・ Microsoft Windows 10 / Microsoft Edge<br>・ Microsoft Windows 11 / Chrome<br>・ Microsoft Windows 11 / Chrome<br>・ Microsoft Windows 11 / Chrome<br>・ Microsoft Windows 11 / Chrome<br>・ Microsoft Windows 11 / Chrome<br>・ Microsoft Windows 11 / Chrome | <ul> <li>はじめてシステムをご利用の方へ</li> <li>比めてシステムをご利用になる場合は、企業登録が必要です。<br/>システム利用までの手順については以下にてご取りしております。</li> <li>システム利用品をなっての手腕のご取り</li> <li>ご利用上の注意</li> <li>ビギュリティ保護のため、609増位で自動的にログアウトする仕様となっています。<br/>一般保存を見ることで、時級の更新が行われますので、続けて使用するときには、<br/>609以内の一特保存を提続的に行うようにしてください。</li> <li>ホシステムに関するお知らせる</li> <li>キシステムに関するお知らせる</li> <li>システムに関するお知らせへ</li> </ul> |                                         |

③ 企業ユーザID (メールアドレス/電子申請システムのログインIDと同じ)を入力する

「企業ユーザID(メールアドレス)」欄に、現在、電子申請システムで使用しているログイン ID(メールアドレス)を入力します。入力後、「確認画面へ進む」をクリックします。

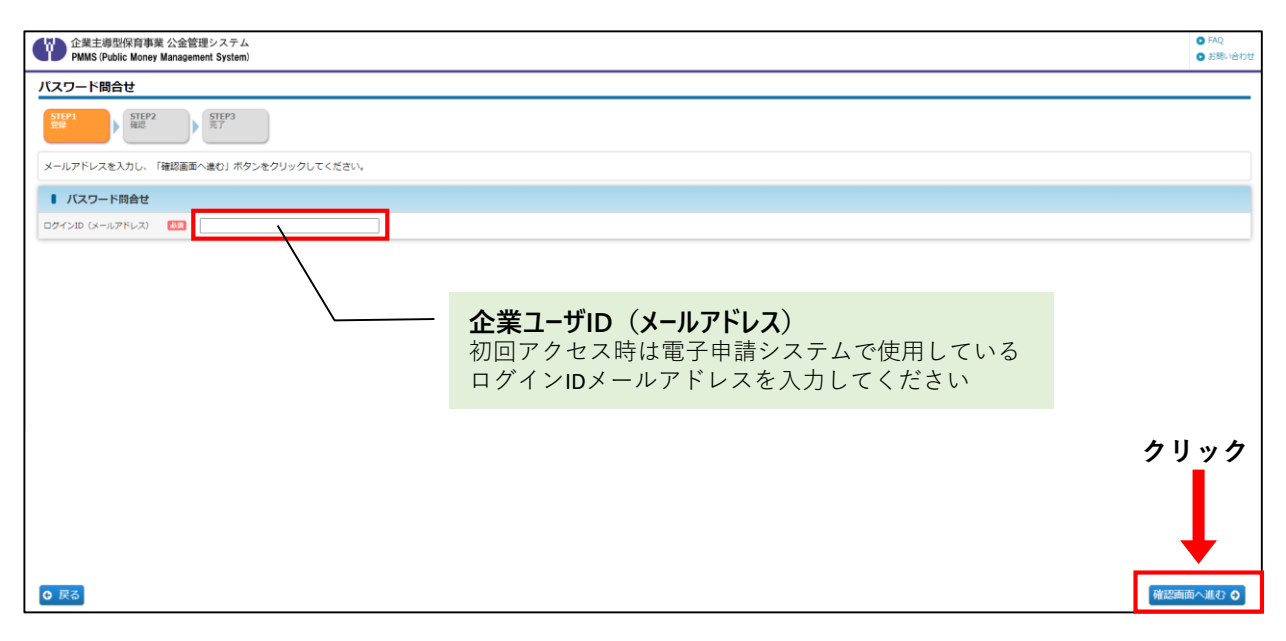

### ④ 入力内容を確認し、 [確定] ボタンをクリックする

企業ユーザ I Dを確認する画面です。確認後、[確定]ボタンをクリックします。

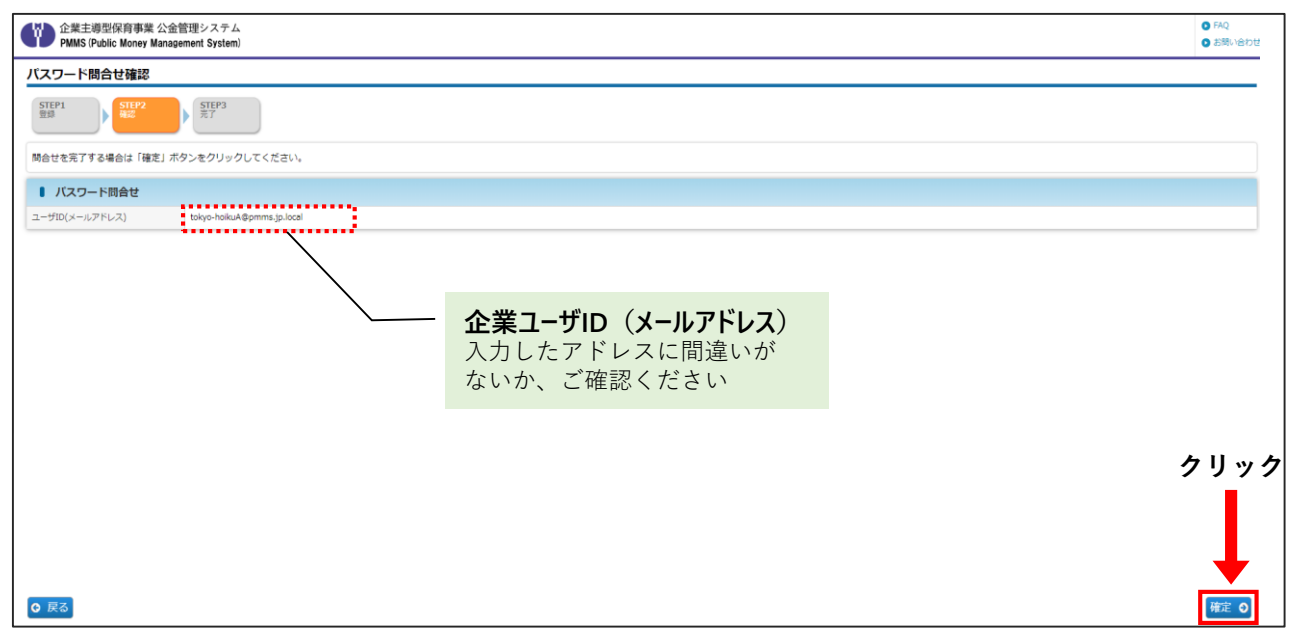

## パスワードの問合せが成功すると「**パスワード問合せ完了**」画面が表示されます。

仮パスワードが入力したメールアドレス宛に通知されますので、ご確認ください。

| CT 企業主導型保育事業 公金管理システム     PMMS (Public Money Management System)     O             | FAQ<br>お問い合わせ |
|-----------------------------------------------------------------------------------|---------------|
| パスワード問合せ完了                                                                        |               |
| STEP1                                                                             |               |
| ノ(スワード禍合せが完了しました。                                                                 |               |
|                                                                                   |               |
|                                                                                   |               |
|                                                                                   |               |
|                                                                                   |               |
|                                                                                   |               |
|                                                                                   |               |
|                                                                                   |               |
|                                                                                   |               |
|                                                                                   |               |
|                                                                                   |               |
|                                                                                   |               |
|                                                                                   |               |
|                                                                                   |               |
|                                                                                   |               |
| Arston 1.000<br>ト サイトポリシー ト 利用機合 ト 回い た の (1) (1) (1) (1) (1) (1) (1) (1) (1) (1) | 思いについて        |

#### ⑤ 仮パスワードを確認する

問い合わせが完了したら、仮パスワードが「パスワード再発行のお知らせ」メールにて届きます。メールに記載のログイン画面URLをクリックすると、ピムスのログイン画面が自動的に 開きます。

③で入力した「企業ユーザID(メールアドレス)」と、メールに記載の「仮パスワード」を 入力の上、ピムスへのログイン操作を行なってください。

| From:                                                                                                    | メール画面                |
|----------------------------------------------------------------------------------------------------|----------------------|
| To:                                                                                                    |                      |
| Subject: 【企業主導型保育事業】パスワード再発行のお知らせ                                                                                                    |                      |
| Secure: false                                                                                                    |                      |
| © View 🗉 Headers 🗐 Parts Source                                                                                                    |                      |
| テスト協会太郎01様<br>企業主導型保育事業費補助金<br>パスワード再発行のお知らせ<br>                                                                                                    |                      |
| 以下のURLICアクセスしてください。パスワードを再発行いたします。<br>板パスワード 4.Nr6s?x<br>【ご注意ください】<br>※2022/8/1 01:51までにURLをクリックされない場合、URLが無効になります。<br>その場合は、お手数ですが最初から手続きをお願いいたします。<br>※お使いのメールソフトにとってけ直接アクセスできない場合があります。 |                      |
| ※のぼいのメニルノノアによっては温度アクゼスできない場合があります。<br>その際は、上記URLをブラウザのアドレス欄に直接貼り付けてアクセスしてください。<br>※このメールは企業主導型保育事業企業主導型保育事業 公金管理システムをご利用<br>お心当たりの無い方は、お手数ですがこのメールを削除いただきますようお願いいた                         | の方にお送りしています。<br>します。 |

### Jun TIPS

<u>仮パスワードには有効期限があります。</u>

有効期限を経過した場合、仮パスワードは無効となりますので、有効期限内にログインを お願いいたします。(有効期限はメール内に記載しています。) 万が一、有効期限を経過してしまった場合、第2章1の①「ピムスログイン画面へアクセ スする」以降をご参照の上、再度パスワード設定作業をお願いいたします。

## 2 ピムスにログインする

### ① ピムスログイン画面へアクセスする

第2章1の①「ピムスログイン画面へアクセスする」もしくは「パスワード再発行のお知ら せ」メールに記載されたURLをクリックし、ピムスのログイン画面を起動します。

|                                                                                                    |                                                                                                    | <ul> <li>FAQ</li> <li>お問い合わせ</li> </ul> |
|----------------------------------------------------------------------------------------------------|----------------------------------------------------------------------------------------------------|-----------------------------------------|
| D (メールアドレス)<br>パスワード<br>クリック<br>ク/スワードをおShの場合はこちら(パスワード高数別)<br>ご利用環境(こついて<br>おケイトは. 以下のブラウザ環での開発を増減いたします。<br>・ Hicroseft Windows 10 / Microseft Edge<br>・ Hicroseft Windows 11 / Microseft Edge<br>・ Hicroseft Windows 11 / FireFox<br>・ Hicroseft Windows 11 / FireFox | はじめてシステムをご利用の方へ      はひがマシステムをご利用の方へ      はひがマシステムをご利用の方へ      はつかうステムをご利用の方へ      はつかうステムをご利用の方へ      マシステムを見ていたるのものであります。     システム利用者での手続のご覧内しております。     システム利用者での手続のご覧内しております。     マステムに関するお知らせいないにてご覧内しております。     システムに関するお知らせへ      システムに関するお知らせへ |                                         |
| Version 1.000<br>Copyright © 신运制团王人 児童尊成協会 All Rights Reserved.                                                                                                    | ▶ サイトボリシー ▶ 利用用的 ▶ 個人情報                                                                                                    | の敵扱いについて                                |

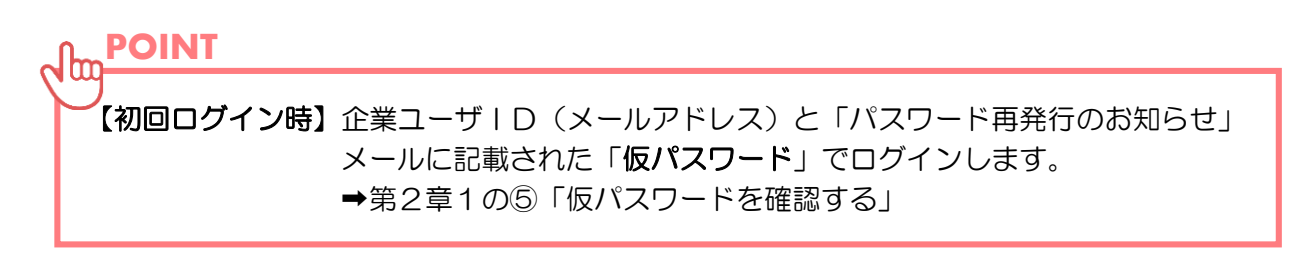

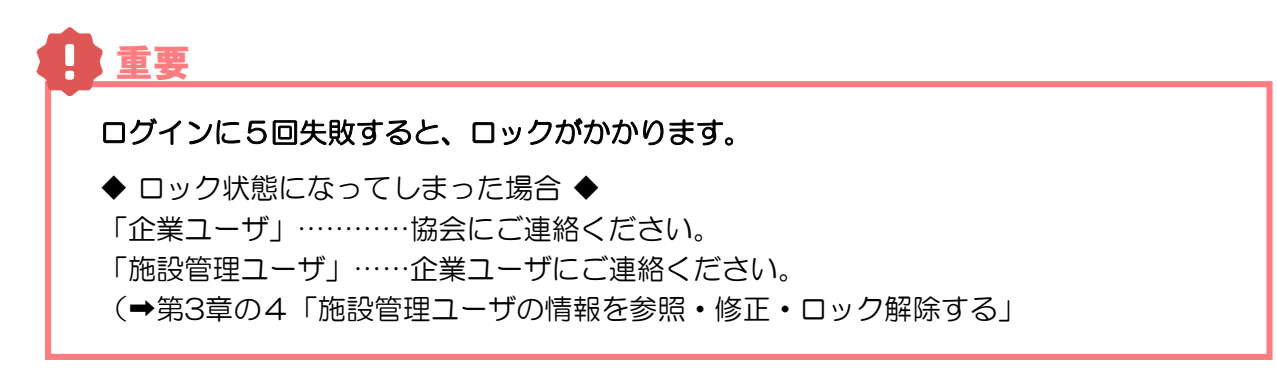

### ②-1-1 【初回ログイン時のみ】利用規約を確認する

利用規約を必ずご確認いただき、「**同意欄**」にチェックを入れます。利用規約に同意しない 場合、ピムスの利用ができません。

チェックを入れると、 [次の画面へ進む] ボタンが表示されます。クリックして、次の画面 (「パスワード変更画面」) に進みます。仮パスワードの変更を必ず行ってください。

| 企業主導型保育事業 公金管理システム<br>PMMS (Public Money Management System)                     | <ul> <li>FAQ</li> <li>お問い合わせ</li> </ul> |
|---------------------------------------------------------------------------------|-----------------------------------------|
| 同意確認                                                                            |                                         |
| 以下の規約等の内容をご確認いただき、同意欄にチェックを付けてください。<br>画面を最下部までスクロールしていただくと、次の画面に進むためのボタンがあります。 |                                         |
| ■ システム利用規約 同意確認                                                                 | クリック                                    |
| 下記URLにある「企業主導型保育事業 公会管理システム利用規約」をご覧いただき、内容をご確認ください。<br>その上で、同意欄にチェックを付けてください。   |                                         |
| <u>企業主導虫(育事業)公舎理ジステム利用規的</u><br>  <b>同意欄</b>                                    |                                         |
|                                                                                 | 次の画面へ進む 🕥                               |
| <b>同意欄(チェックボックス)</b><br>利用規約を必ずご確認の上、チェックをお願い<br>いたします                          |                                         |
|                                                                                 |                                         |

② -1-2【初回ログイン・パスワード再設定時】 仮パスワード・新しいパスワードを入力する

仮パスワードと新しいパスワードをそれぞれ入力後、 [確定] ボタンをクリックします。確認画面や メールでのご案内はありませんので、入力した新しいパスワードは忘れないようにご注意ください。

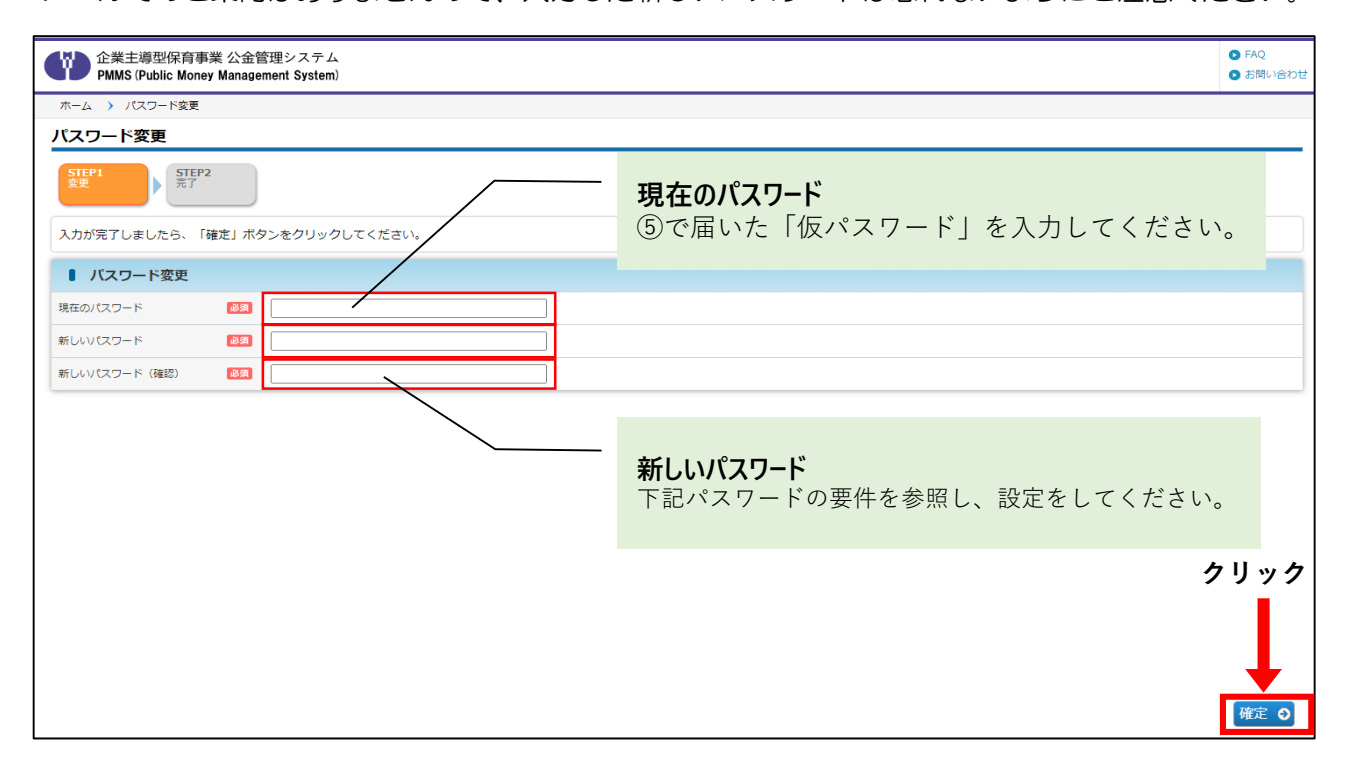

定

19

### ② -1-3 【初回ログイン・パスワード再設定時】 ピムスログイン画面へアクセスする

パスワードの変更が成功すると完了画面が表示されます。

これでパスワード変更は完了です。「**ログイン画面**」(→ 第2章の2「ピムスにログインする」) から、変更後のパスワードを使用してログインしてください。

| 企業主導型保育事業 公金管理システム<br>PMMS (Public Money Management System)                    | <ul> <li>FAQ</li> <li>お問い合わせ</li> </ul> |
|--------------------------------------------------------------------------------|-----------------------------------------|
| ホーム 🖒 パスワード変更 🍾 パスワード変更完了                                                      |                                         |
| パスワード変更完了                                                                      |                                         |
| STEP1<br>変更 STEP2<br>元7                                                        |                                         |
| パスワード変更が完了しました。                                                                |                                         |
| ● ログイン画面へ戻る                                                                    |                                         |
|                                                                                |                                         |
|                                                                                |                                         |
|                                                                                |                                         |
|                                                                                |                                         |
|                                                                                |                                         |
|                                                                                |                                         |
|                                                                                |                                         |
|                                                                                |                                         |
| Version 1.000<br>Copyright © 公益財団法人 児童育成協会 All Rights Reserved. ▶ サイトポリシー ▶ 利用 | 規約 🕨 個人情報の取扱いについて                       |

## ② - 2 「ホーム画面」が表示されたら、ログイン完了です

## 【ホーム画面】

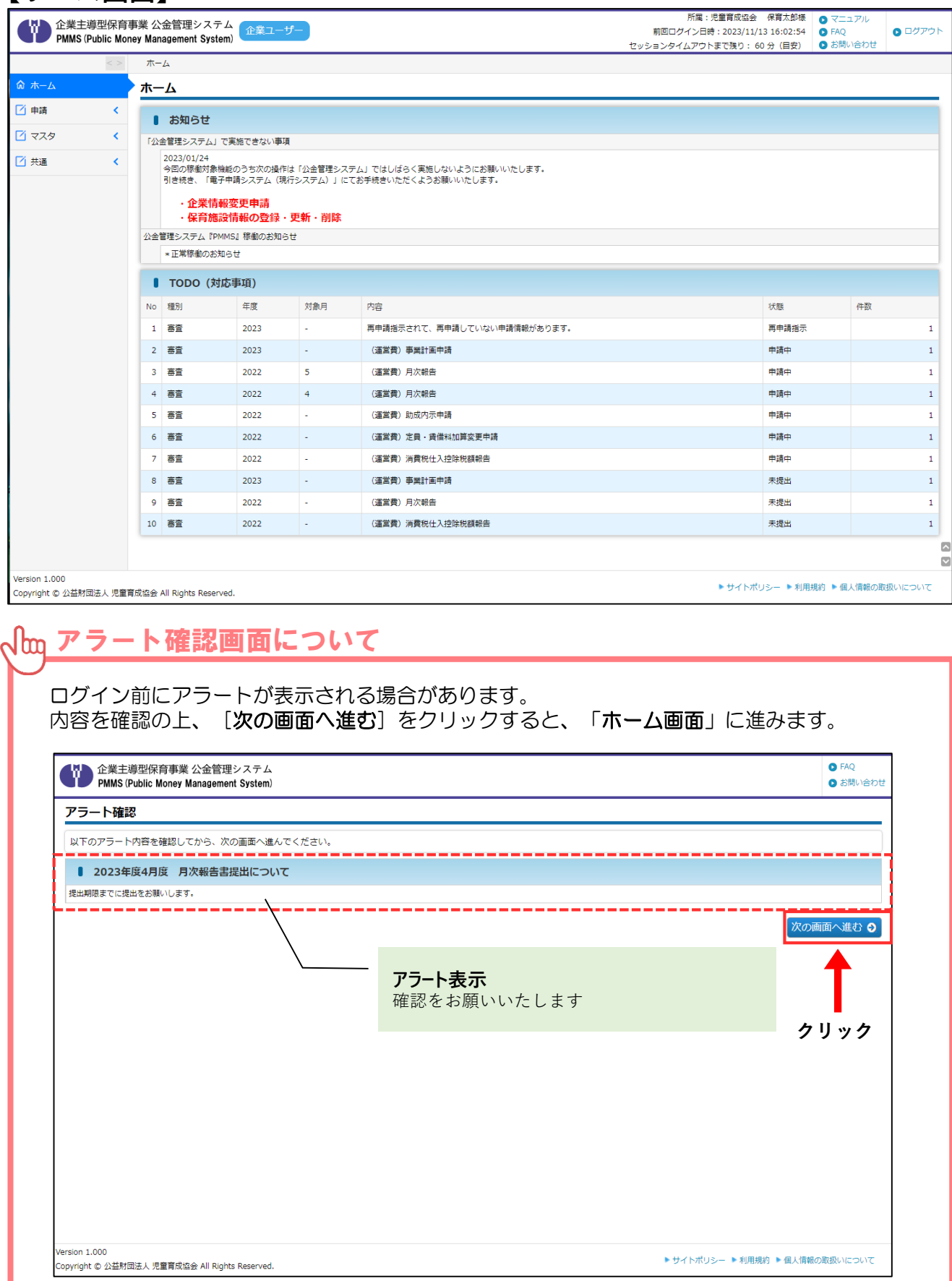

## 3 ピムスのパスワードを変更する

パスワードを変更したい場合は、左メニューから [**共通**] > [**パスワード**] の順にクリック し、「**パスワード変更**」画面から変更が可能です。

#### ① 現在のパスワード・新しいパスワードを入力する

現在のパスワードと新しいパスワードをそれぞれ入力後、 [確定] ボタンをクリックします。 確認画面やメールでのご案内はありませんので、入力した新しいパスワードは忘れないように ご注意ください。

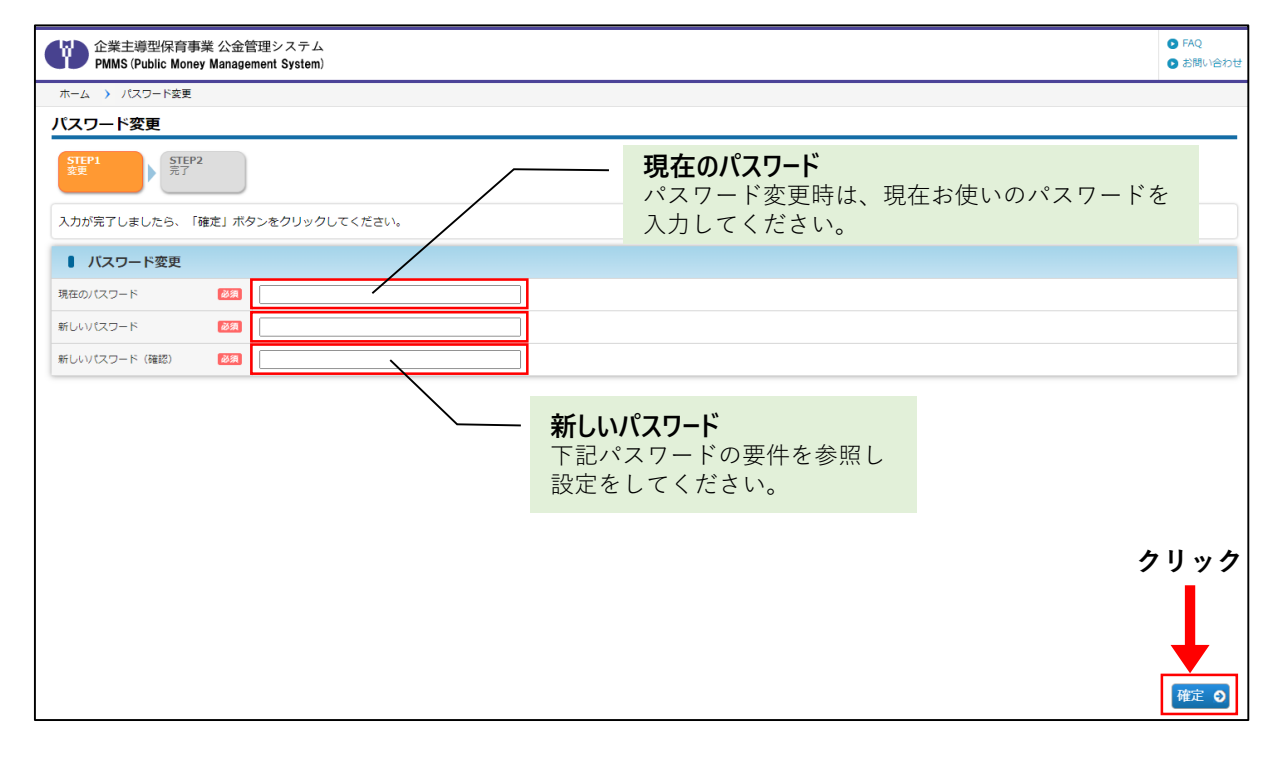

| 🚺 重要 : パス'         | フードの要件                                                                                           |
|--------------------|--------------------------------------------------------------------------------------------------|
| <u>パスワードは下記の要性</u> | ‡に従い、他のサービスで使用していないものを作成・登録してください。                                                               |
| 条件                 | 説明                                                                                               |
| 文字数                | 最低文字数:8文字 最高文字数:64文字                                                                             |
| 文字種                | <b>英大文字・英小文字・数字・記号</b> をそれぞれ1文字以上使用すること<br>なお、使用可能は記号は以下の通りです<br>¥!"#\$%&'()*+,/:;<=>?@[]^_`{ }~ |
| 同じ文字の連続使用          | <b>2</b> 回まで                                                                                     |
| 過去のパスワード           | 過去3回のパスワードと同じものは登録できません                                                                          |

### ② ピムスログイン画面へアクセスする

パスワードの変更が成功すると完了画面が表示されます。

これでパスワード変更は完了です。「ログイン画面」(→第2章の2「ピムスにログインする」) から、変更後のパスワードを使用してログインしてください。

|                                                                         |                   | <ul> <li>FAQ</li> <li>お問い合わせ</li> </ul> |
|-------------------------------------------------------------------------|-------------------|-----------------------------------------|
| ホーム 〉 パスワード変更 〉 パスワード変更完了                                               |                   |                                         |
| パスワード変更完了                                                               |                   |                                         |
| STEP1<br>资更 STEP2<br>无T                                                 |                   |                                         |
| パスワード変更が完了しました。                                                         |                   |                                         |
| ログイン画面へ戻る                                                               |                   |                                         |
|                                                                         |                   |                                         |
|                                                                         |                   |                                         |
|                                                                         |                   |                                         |
|                                                                         |                   |                                         |
|                                                                         |                   |                                         |
|                                                                         |                   |                                         |
|                                                                         |                   |                                         |
|                                                                         |                   |                                         |
|                                                                         |                   |                                         |
| Version 1.000<br>Copyright © 公益財団法人 児童育成協会 All Rights Reserved. トサイトボリ: | シー ▶ 利用規約 ▶ 個人情報の | )取扱いについて                                |